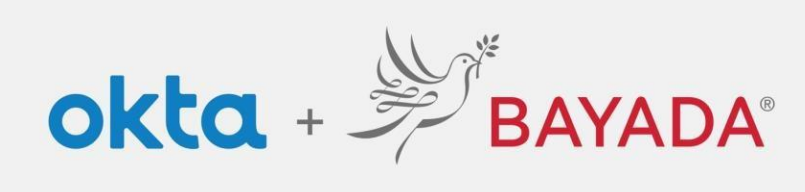

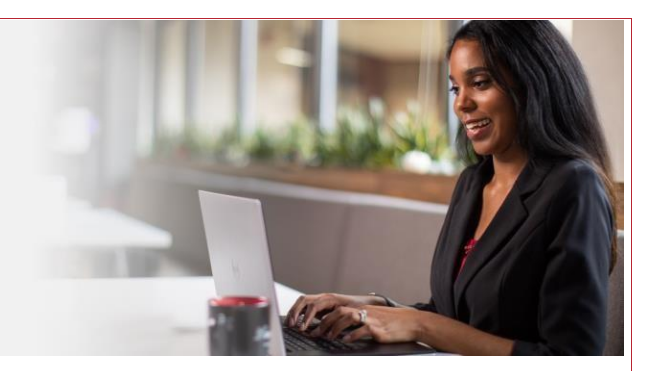

## How to Change Your Password

**Required items** 

Internet-connect device

Steps

- 1. In a web browser (Internet Explorer, Firefox, Safari, Edge, or Chrome) go to <u>bayada.okta.com</u>.
- 2. Sign in with your BAYADA credentials (username and password).
- 3. On the Okta landing page, click Settings.
- 4. Select *Change Password*, then enter your current password and a new password twice. <u>Click here</u> for instructions to create a strong password.
- 5. Click *Change Password* to submit. Your password is now updated.

|        | - ?           |  |
|--------|---------------|--|
|        | Sign In       |  |
| Userna | me            |  |
| etesto | ff@bayada.com |  |
| Passwo | rd            |  |
| •••••  |               |  |
| 🗌 Rem  | tember me     |  |
|        | Sign In       |  |

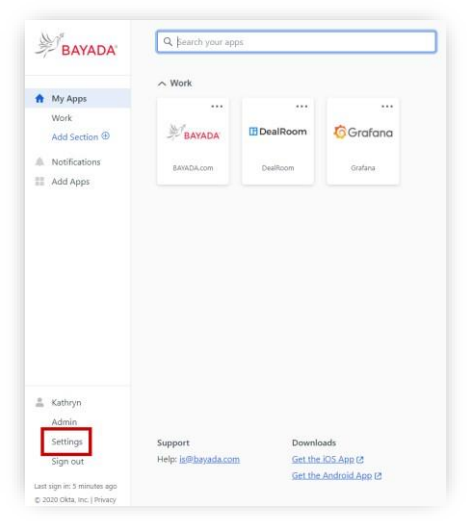